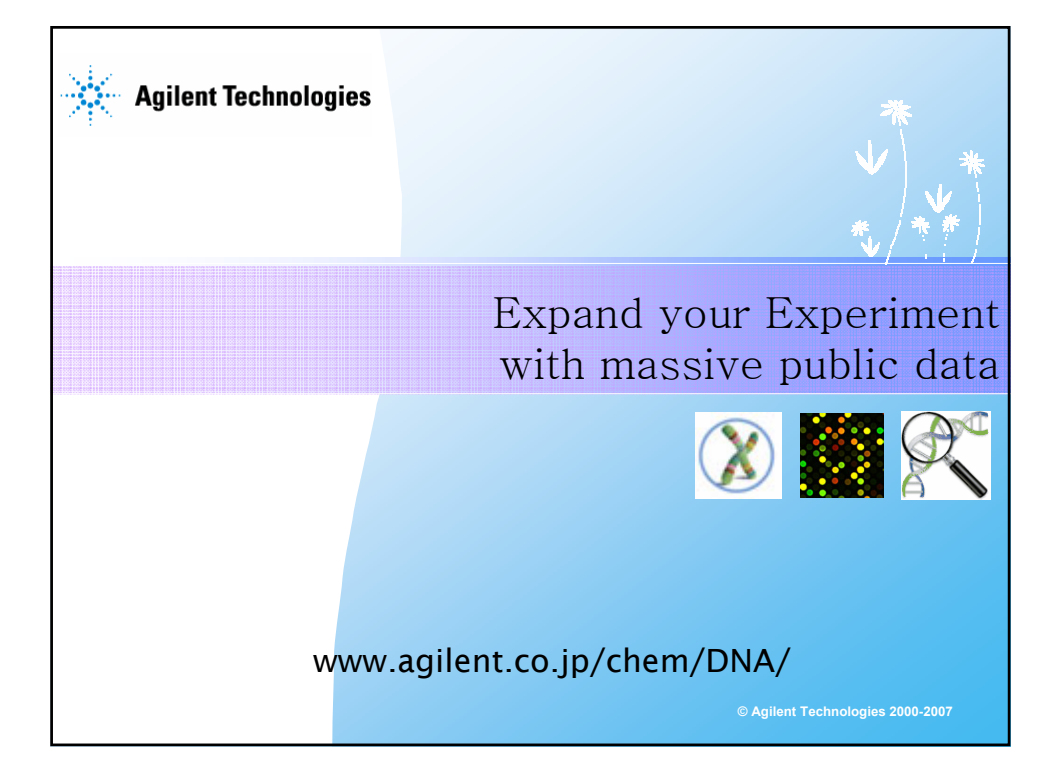

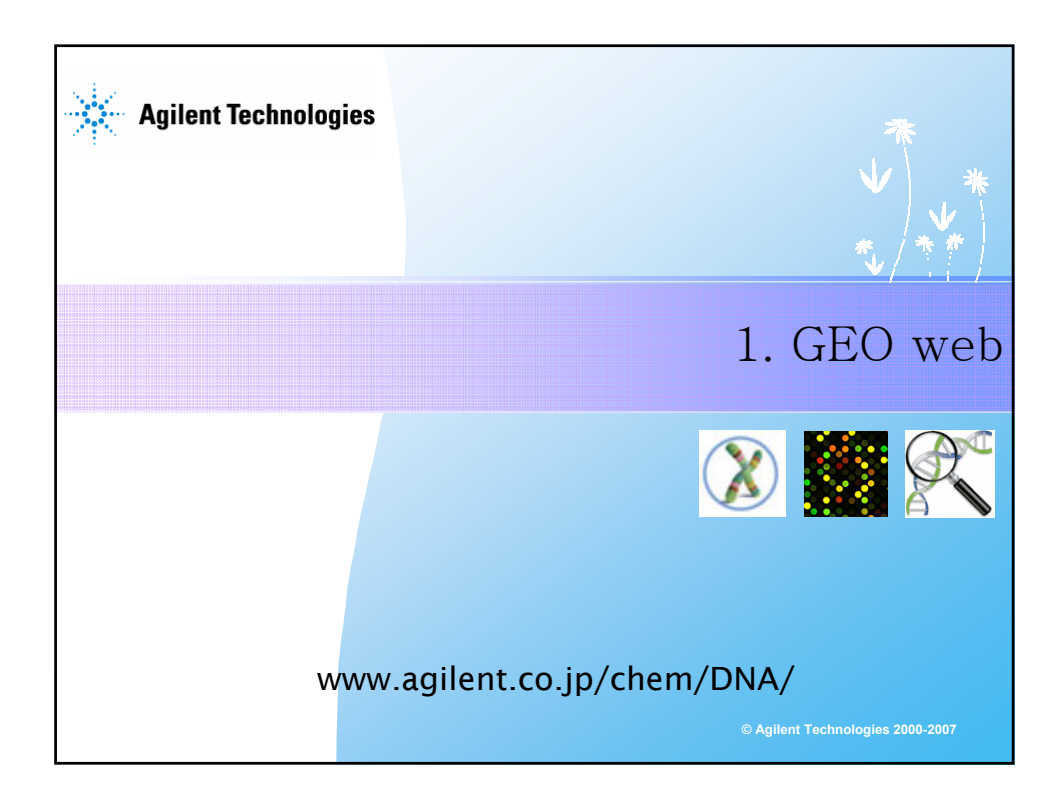

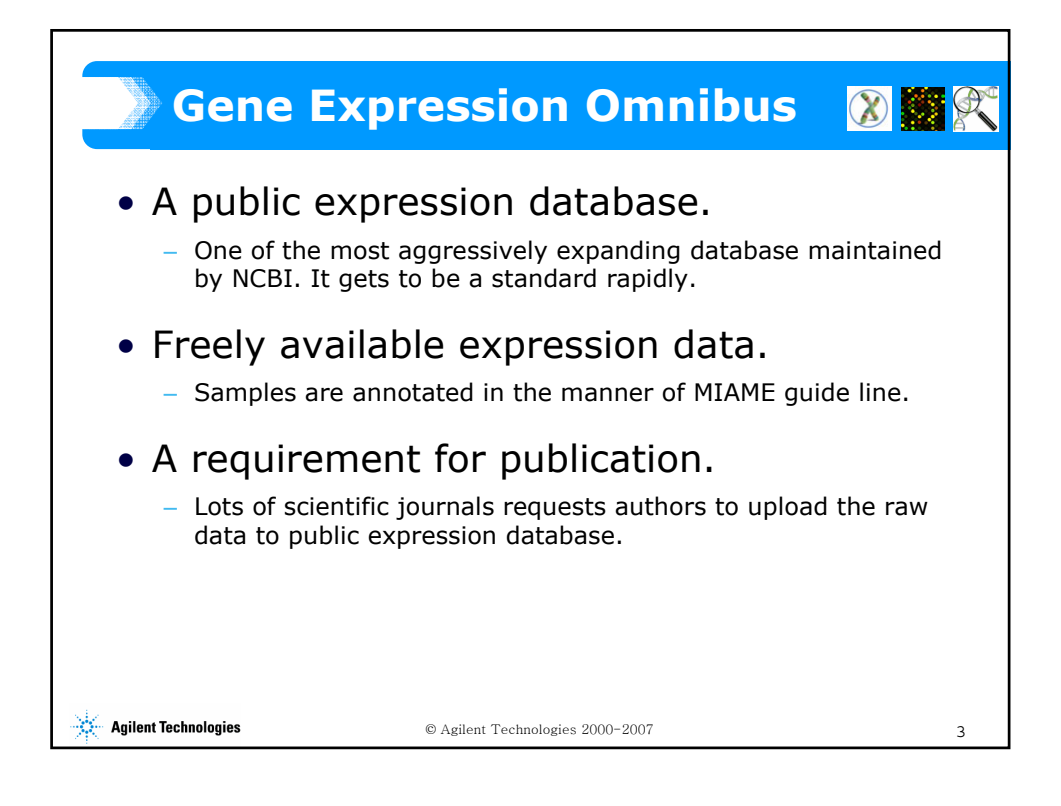

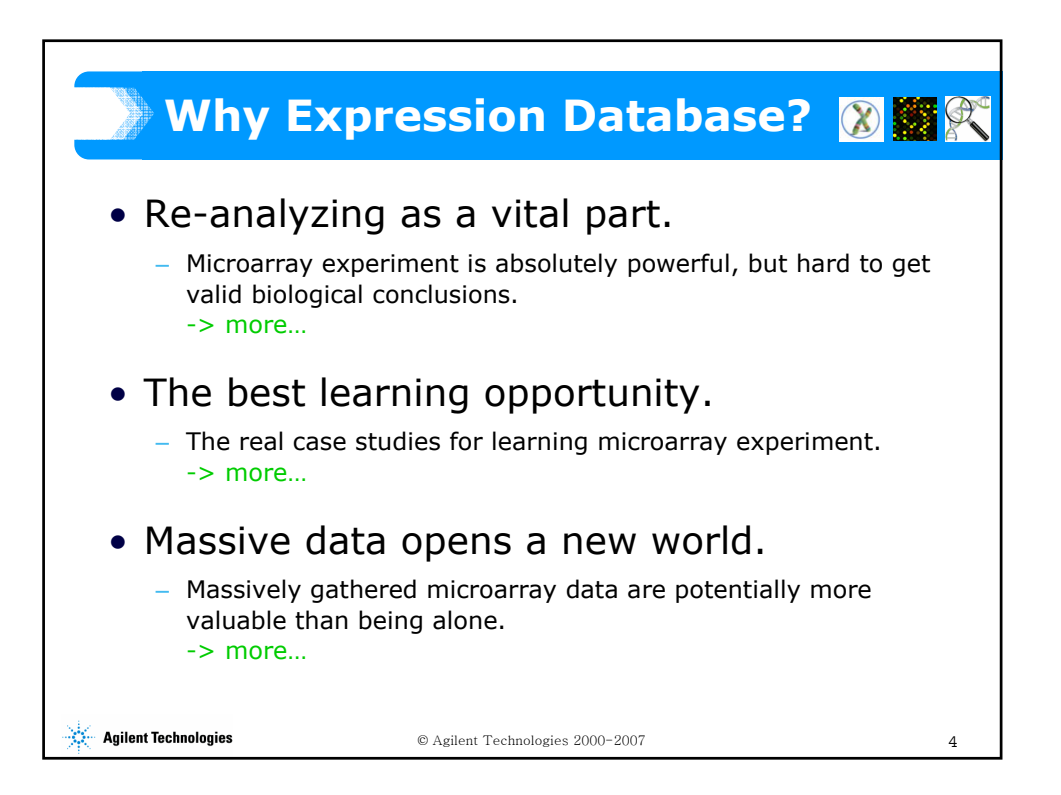

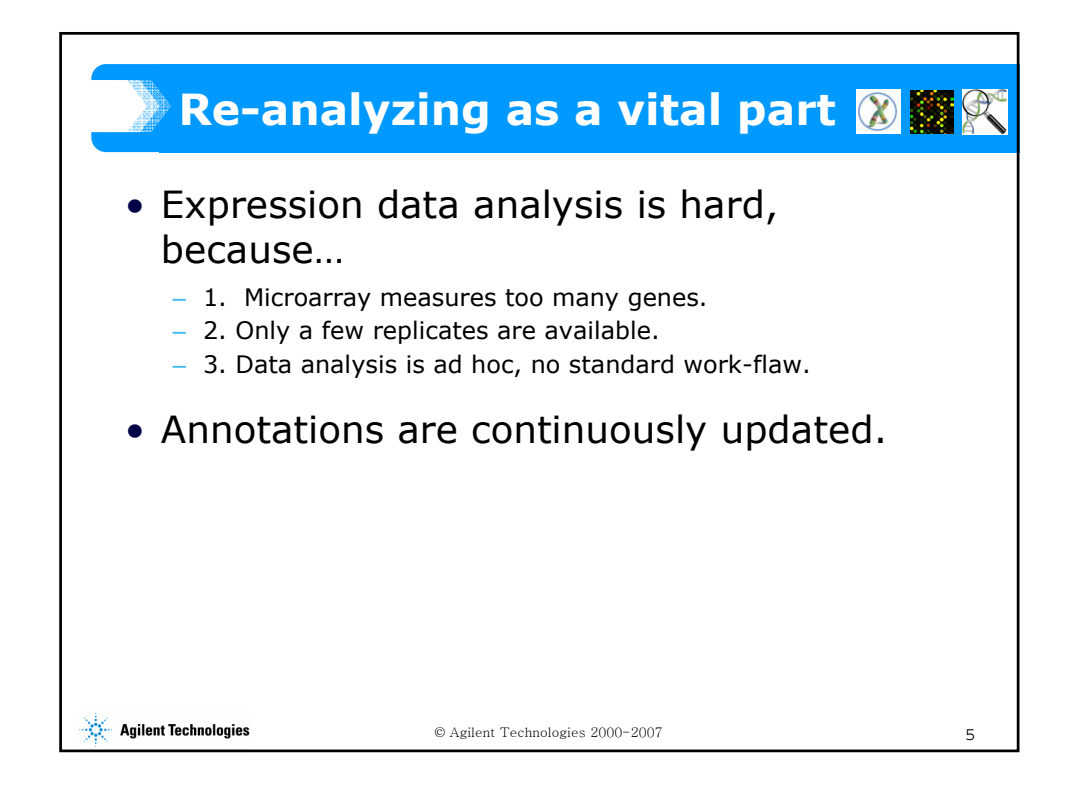

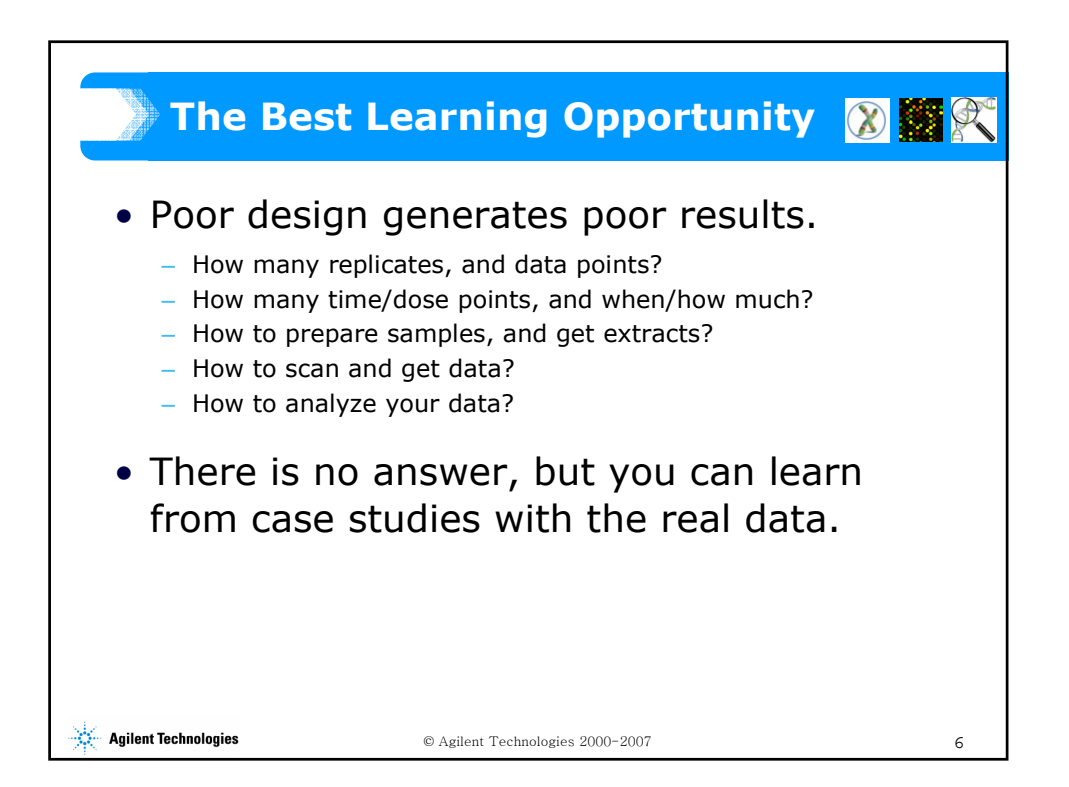

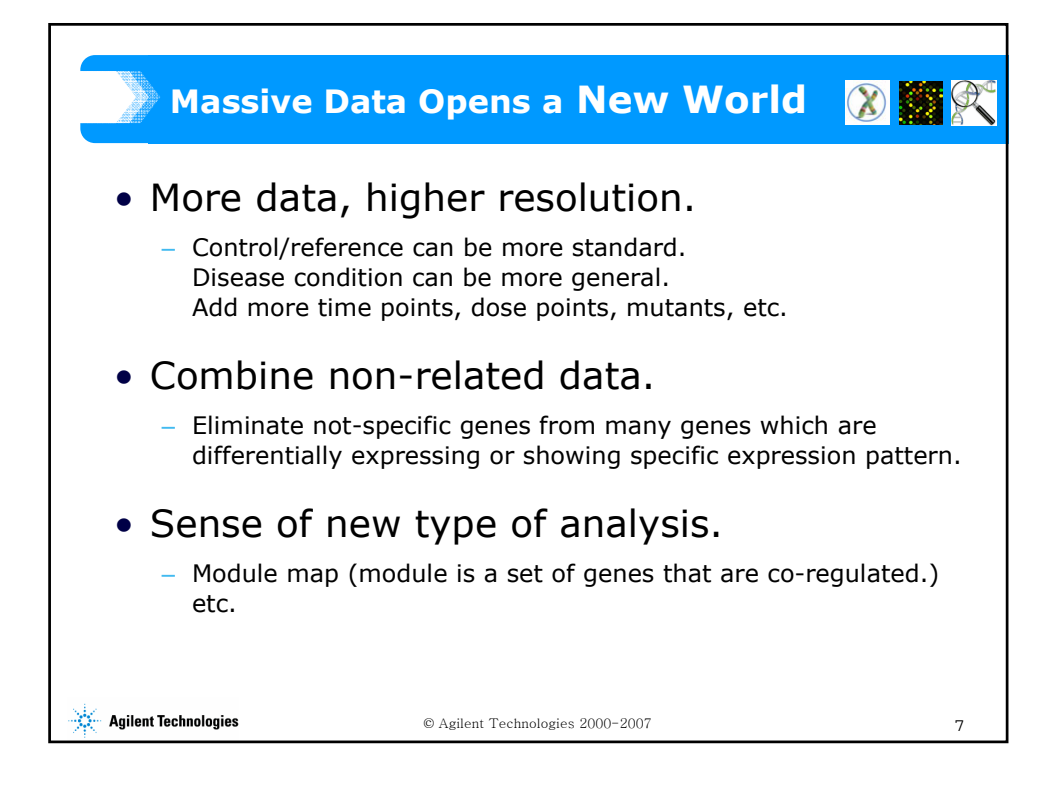

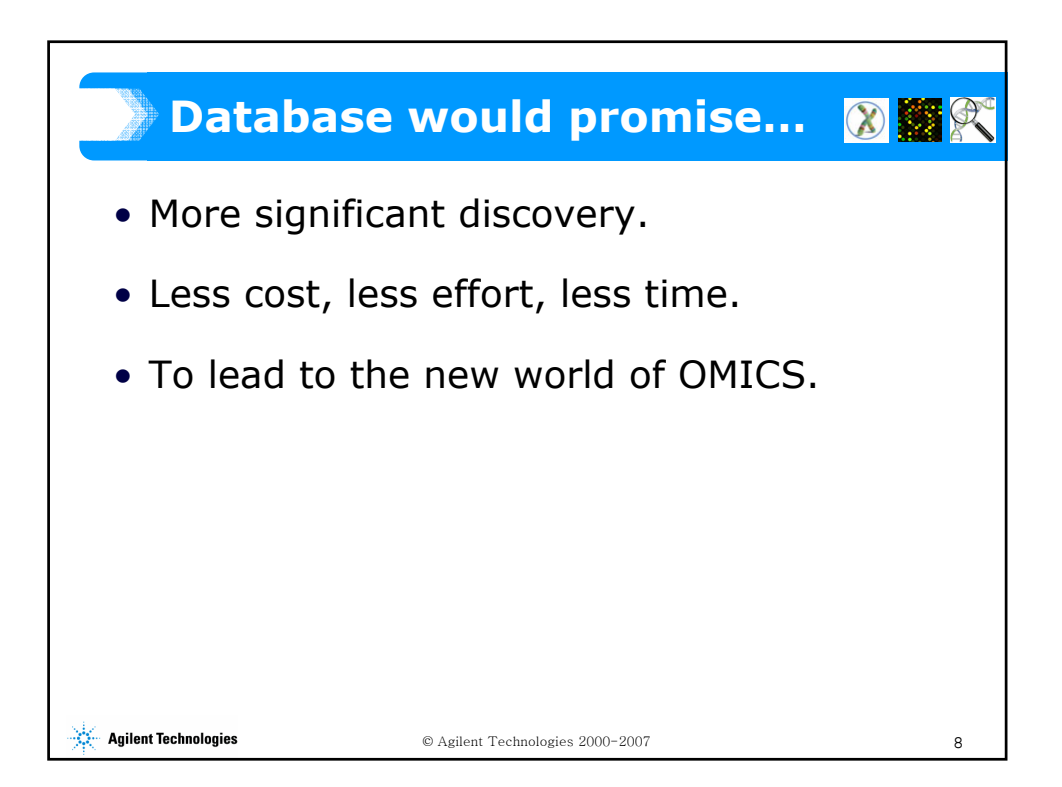

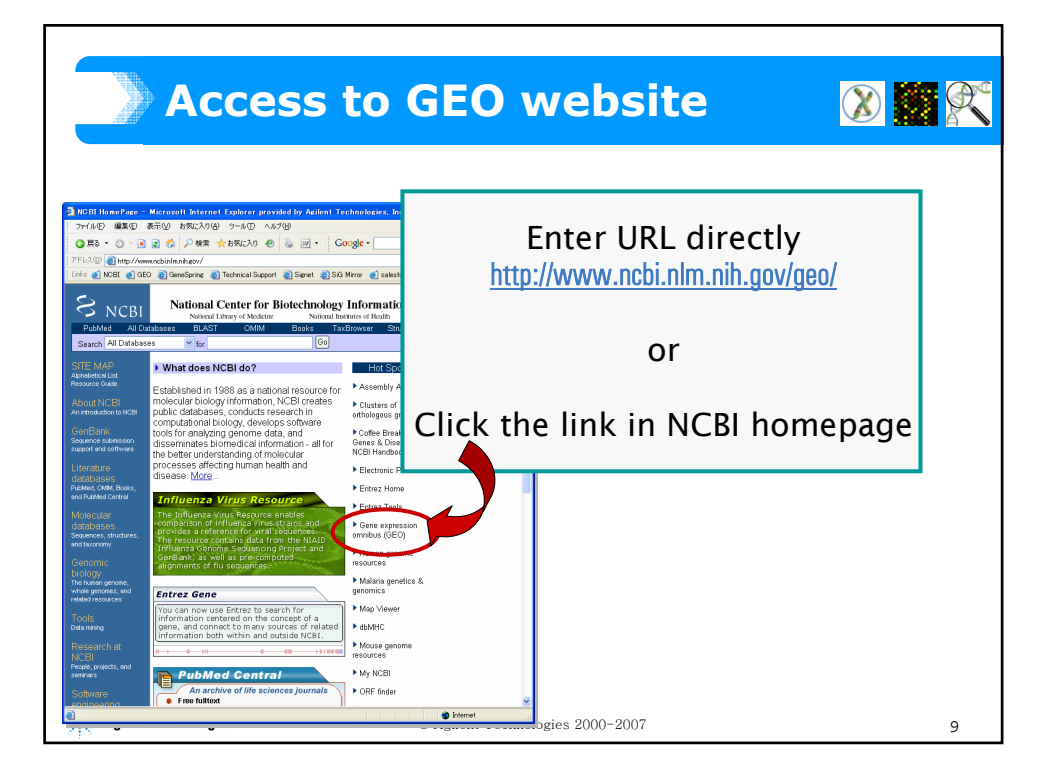

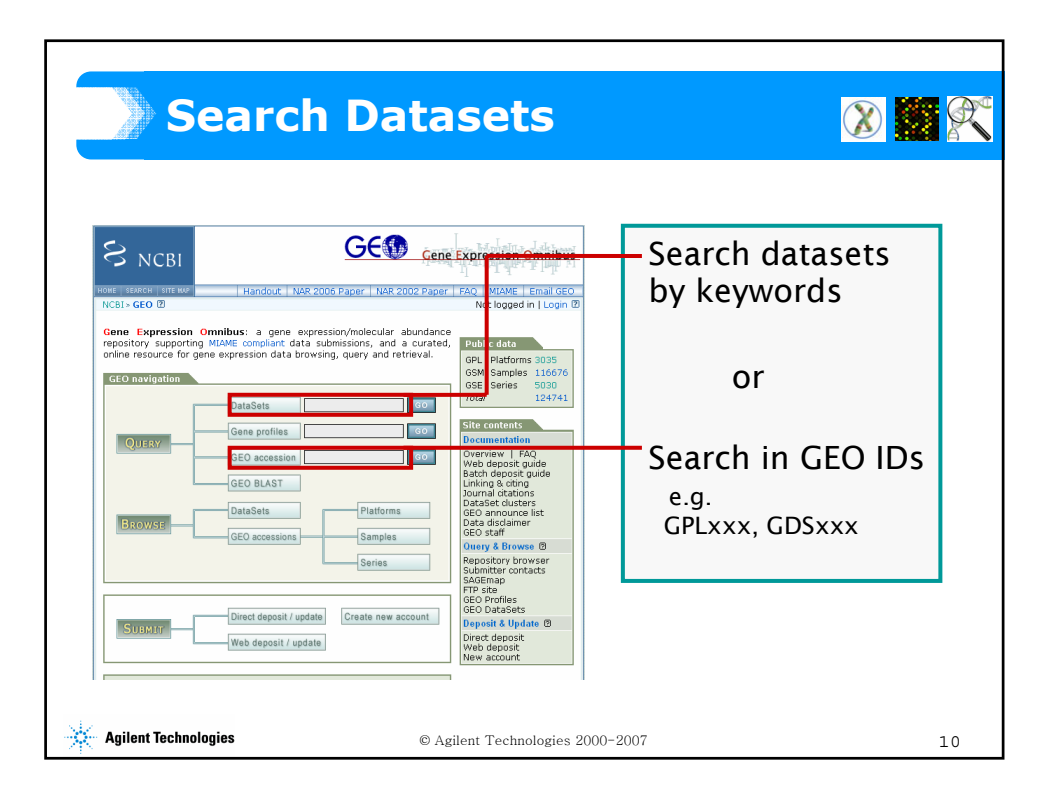

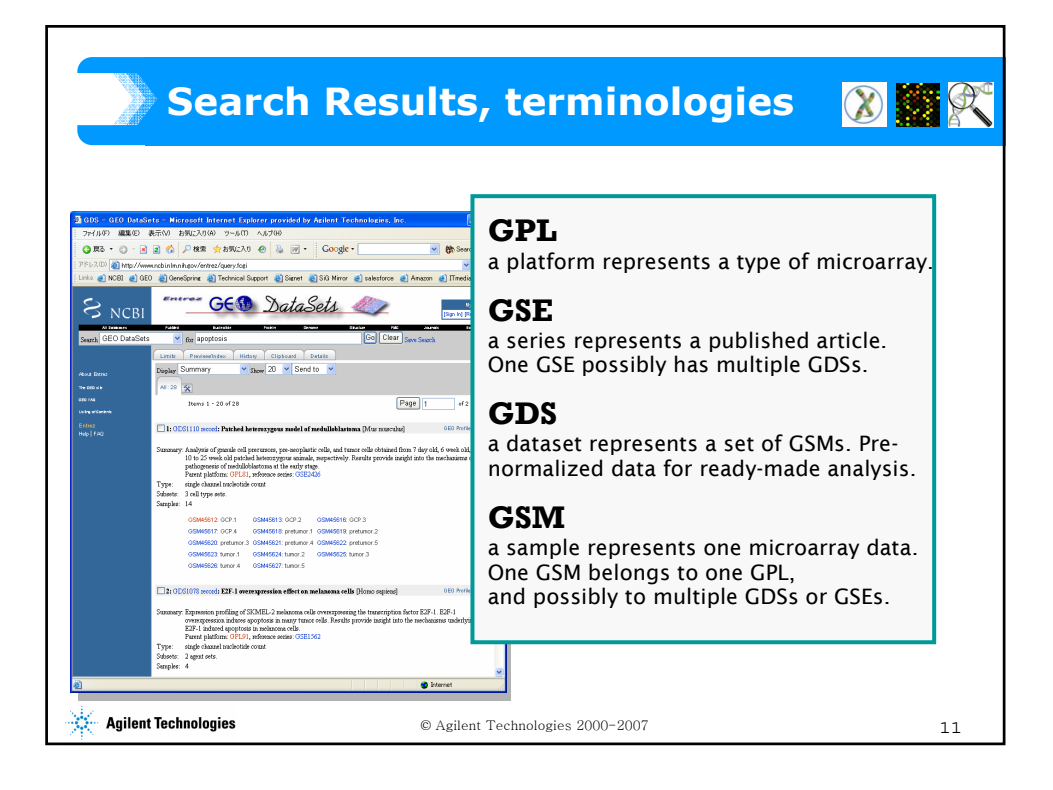

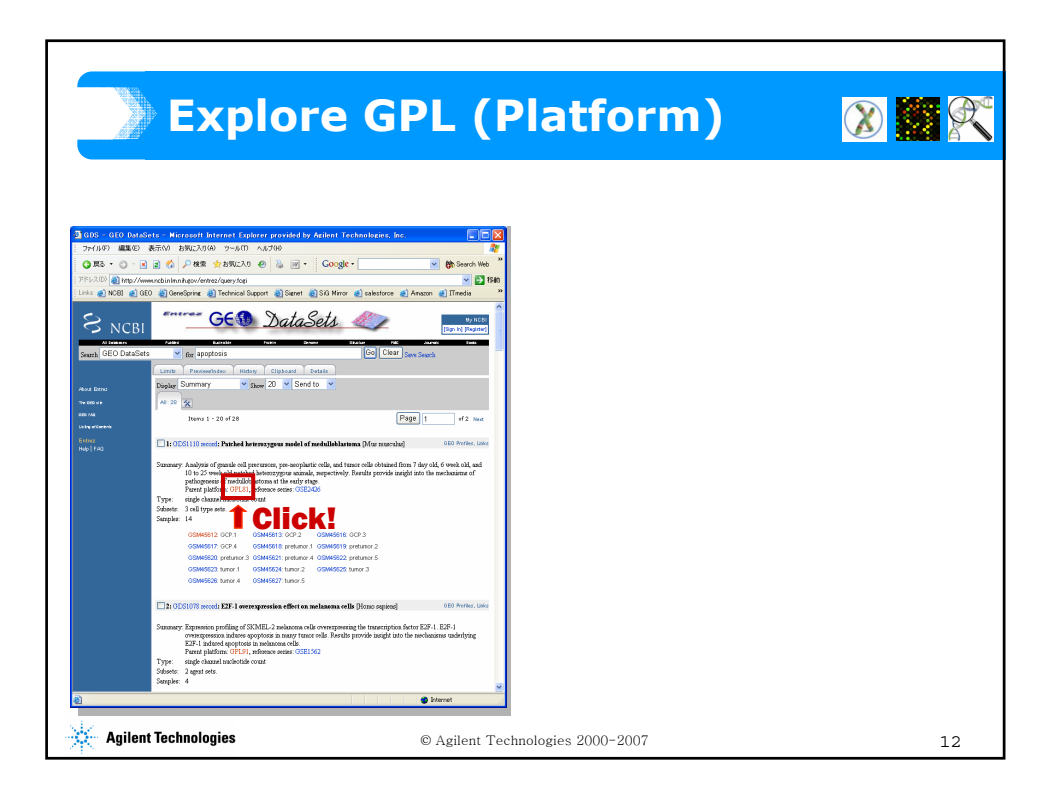

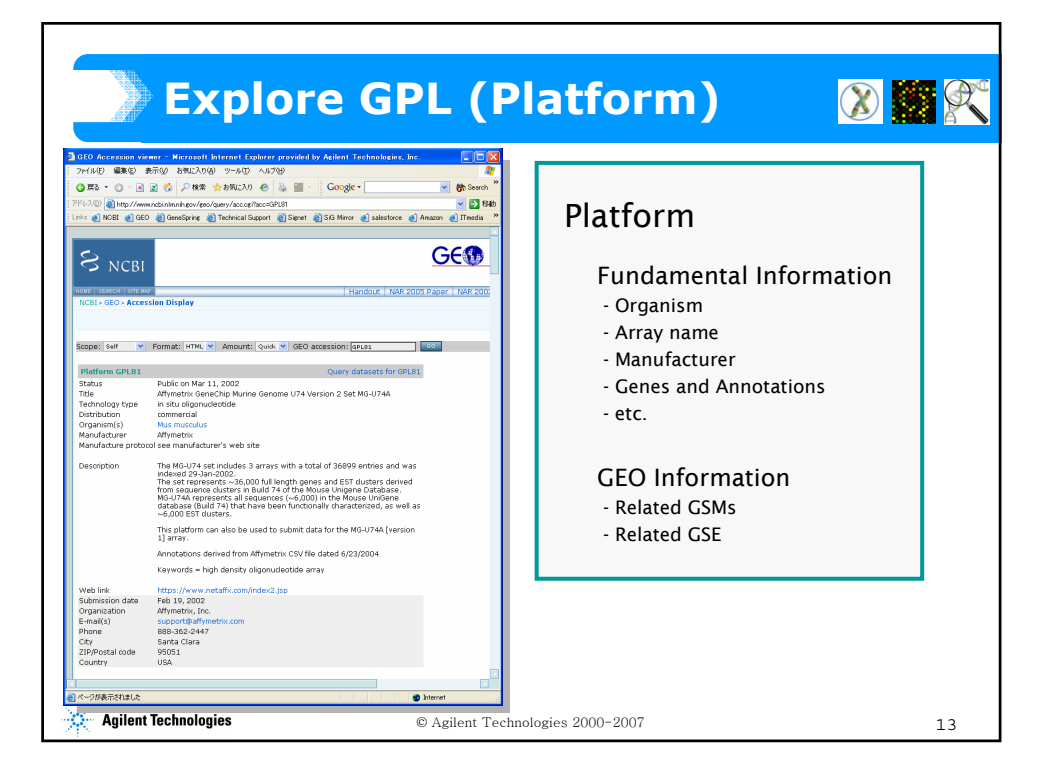

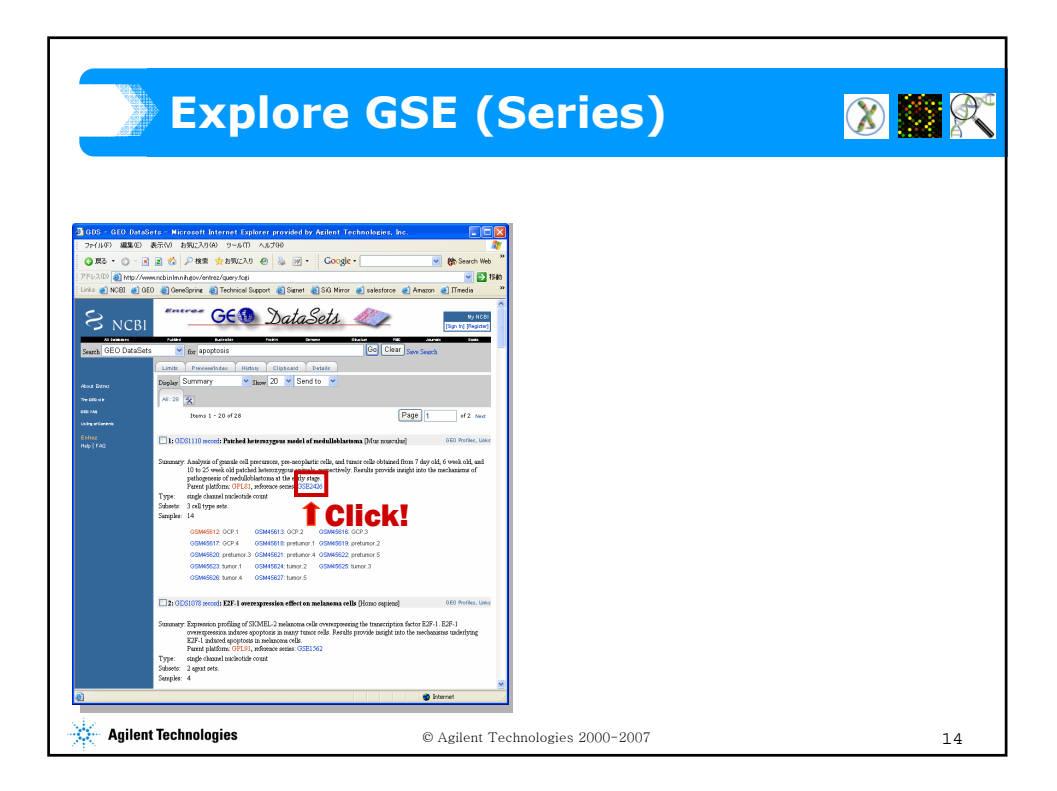

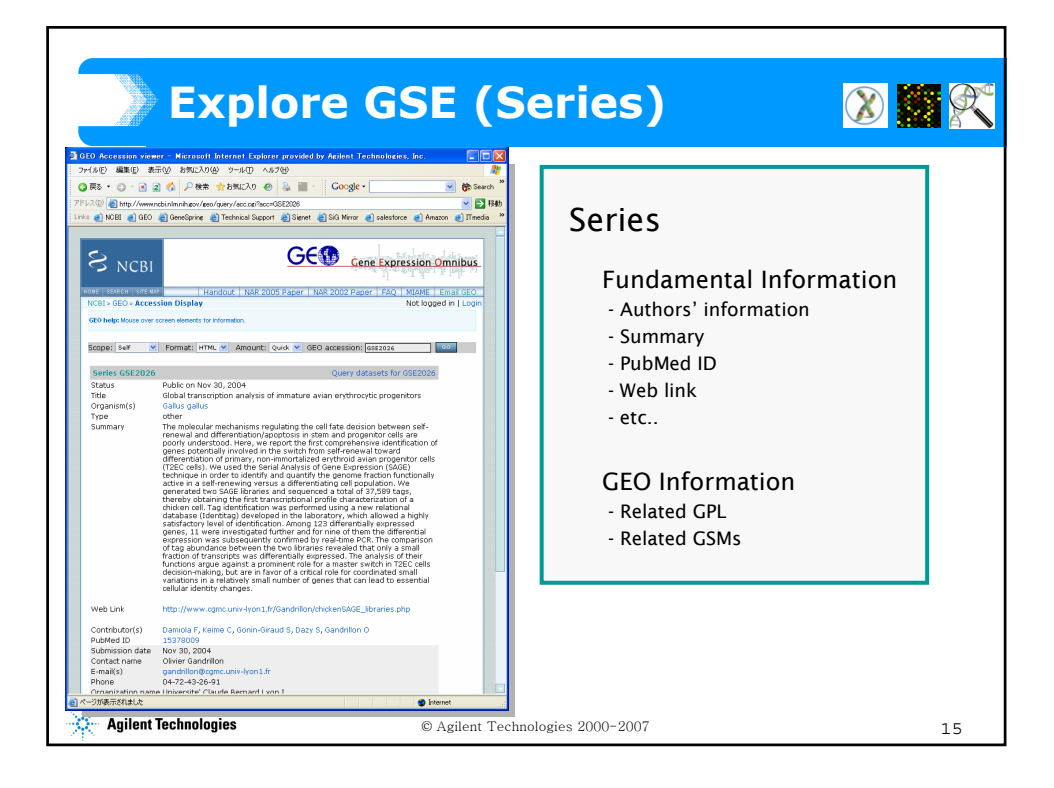

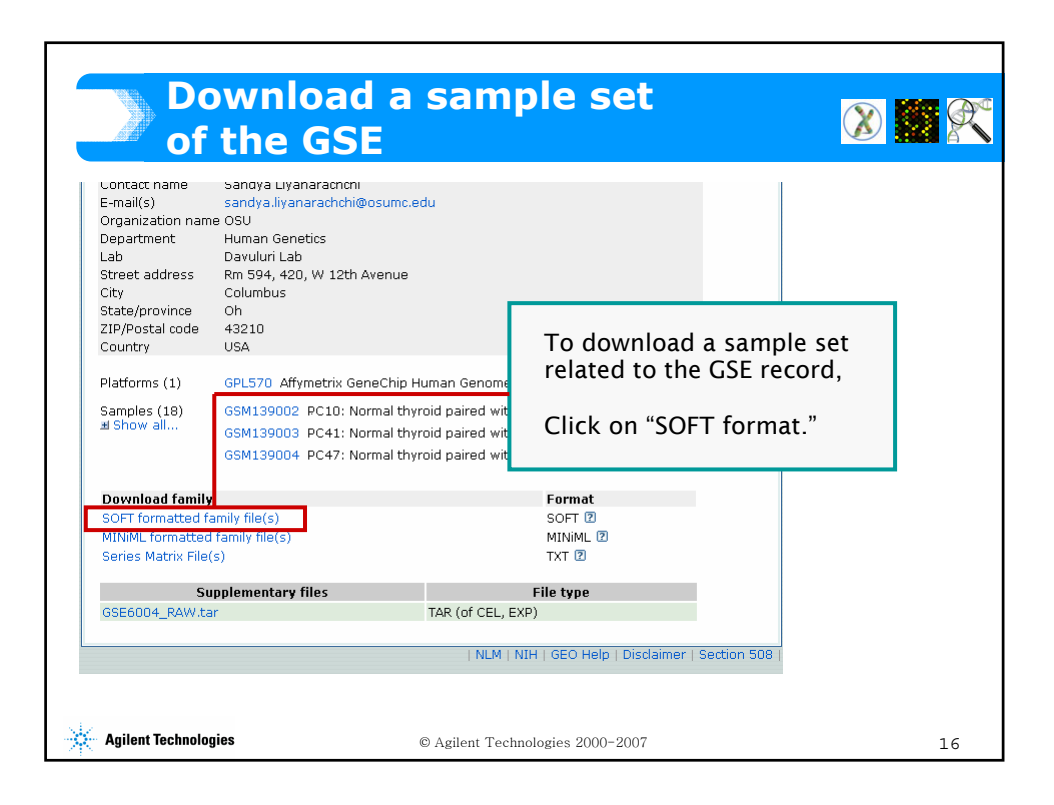

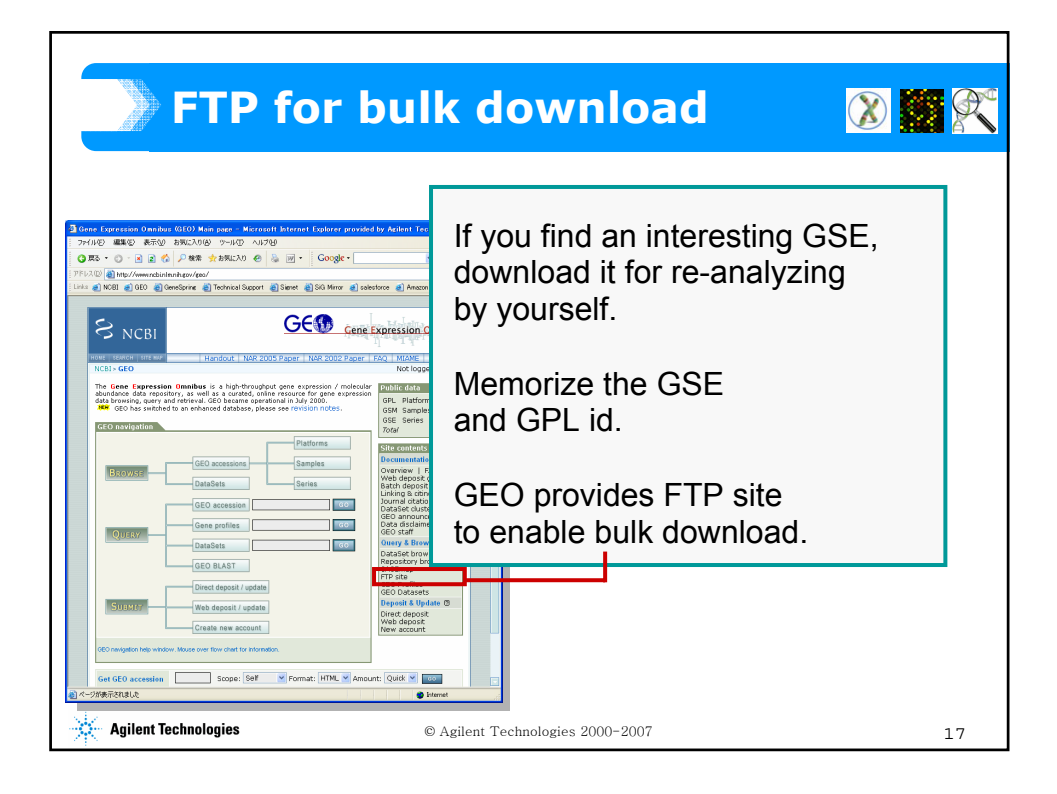

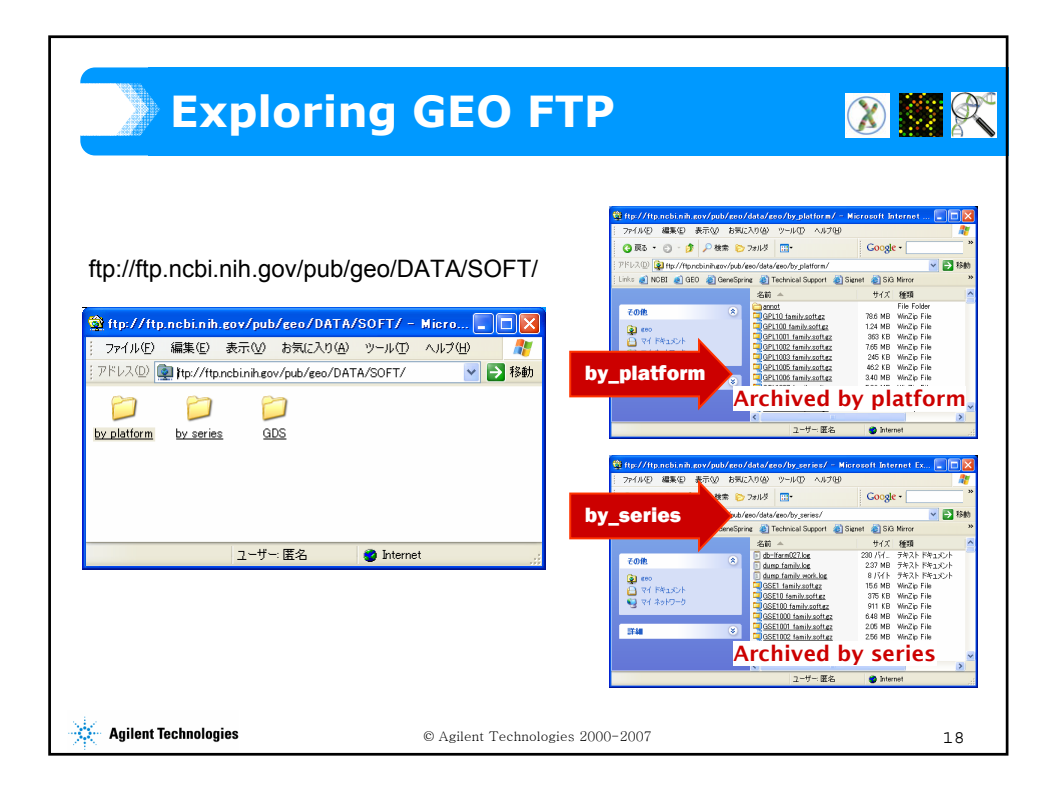

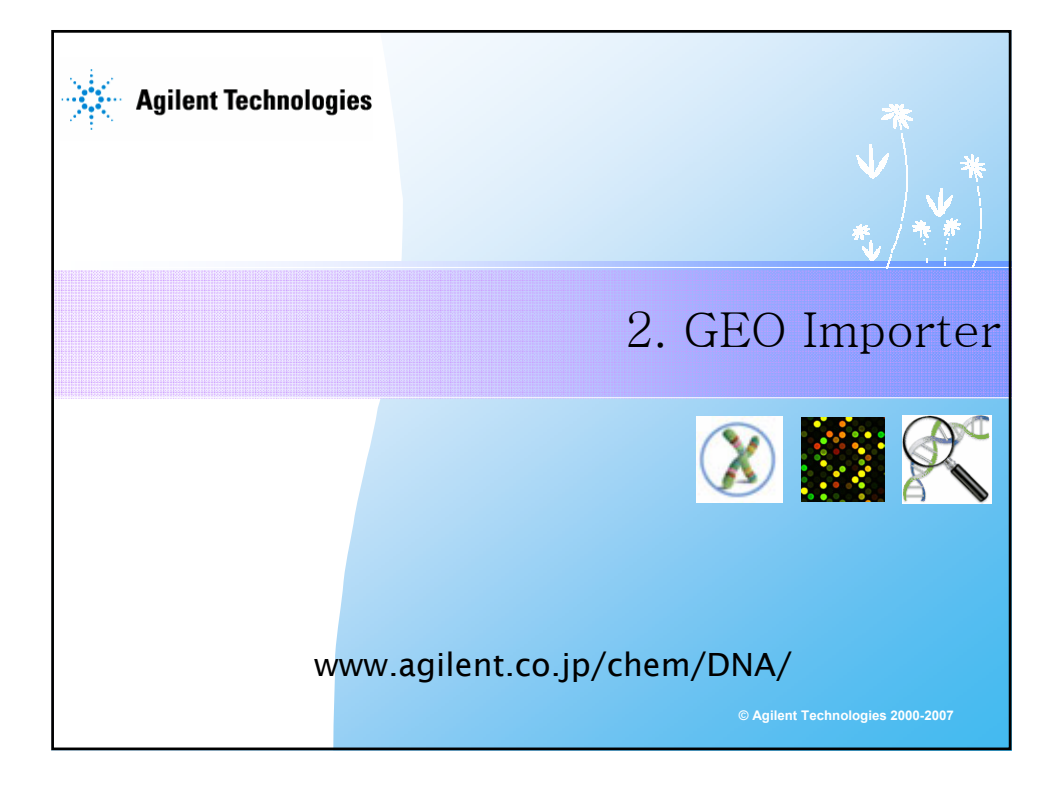

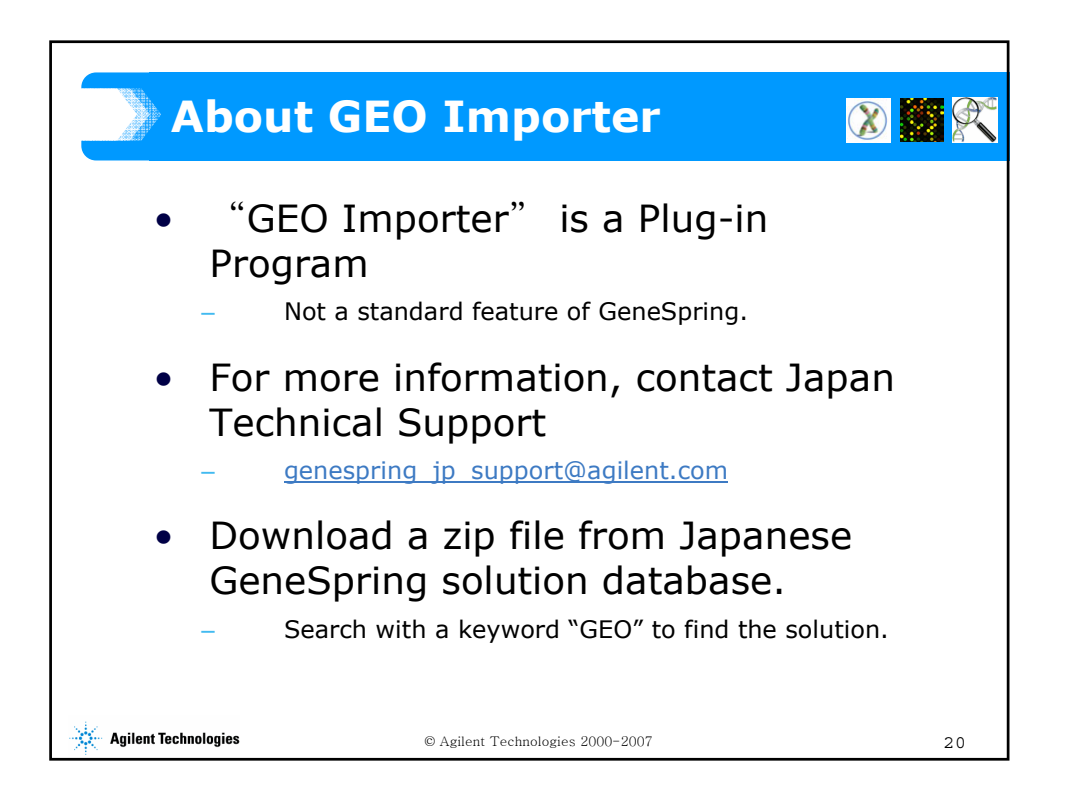

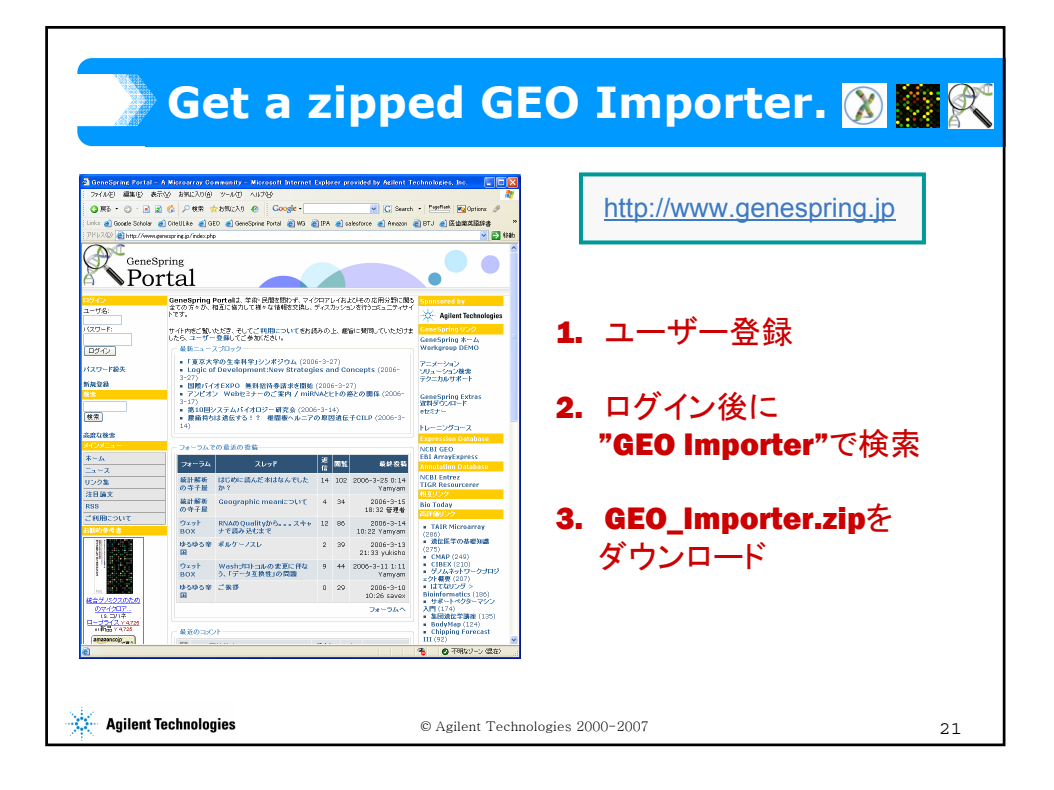

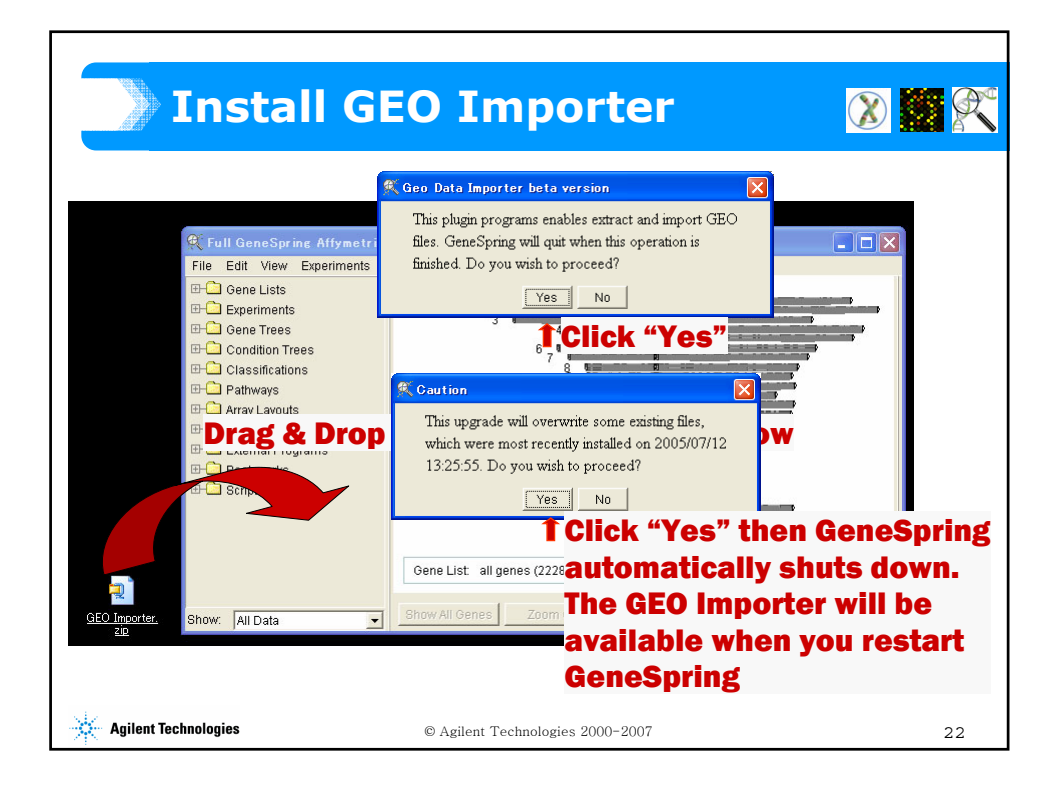

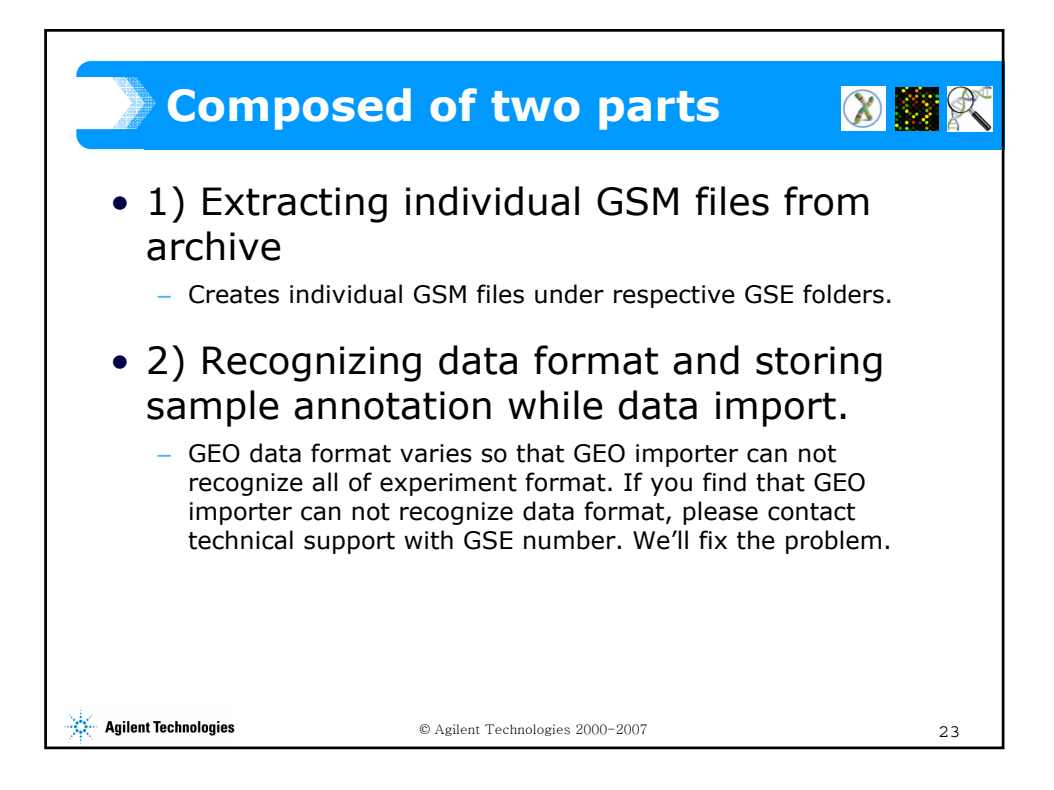

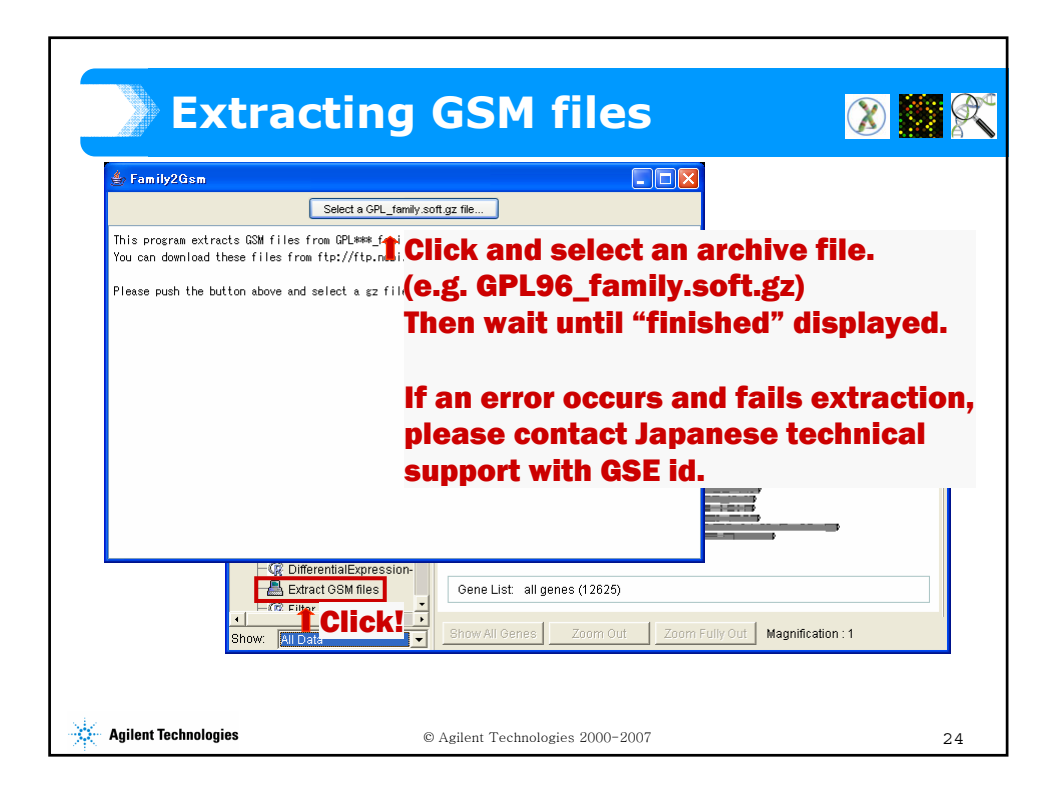

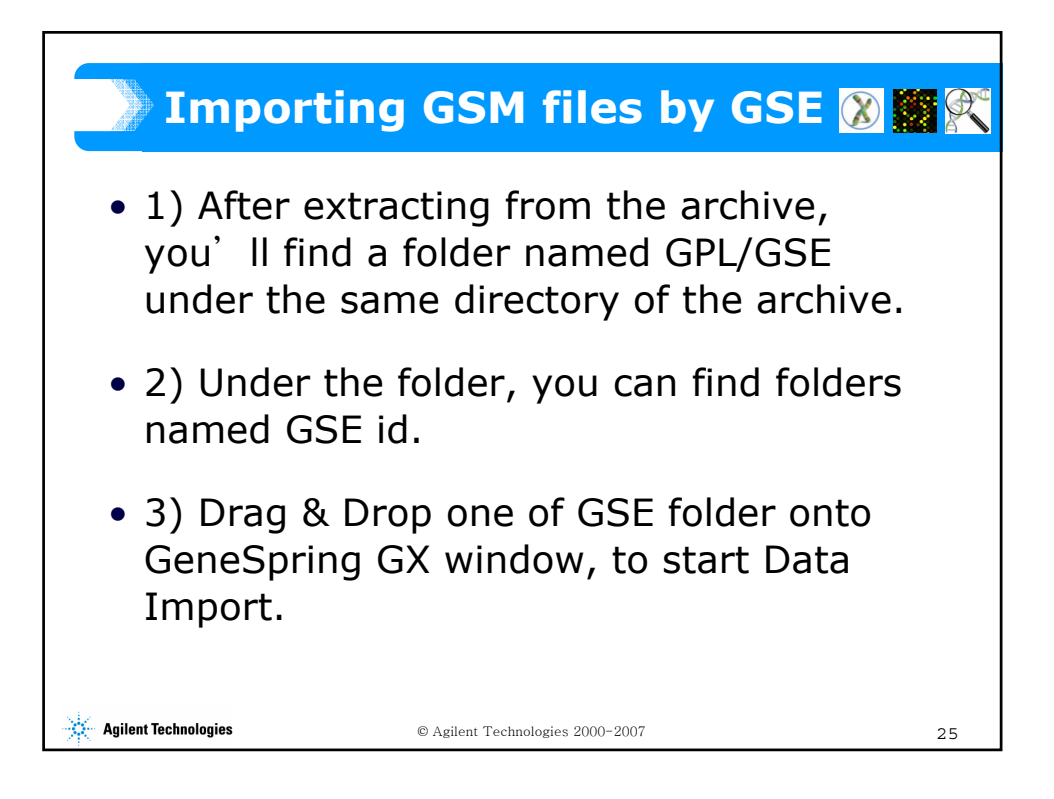

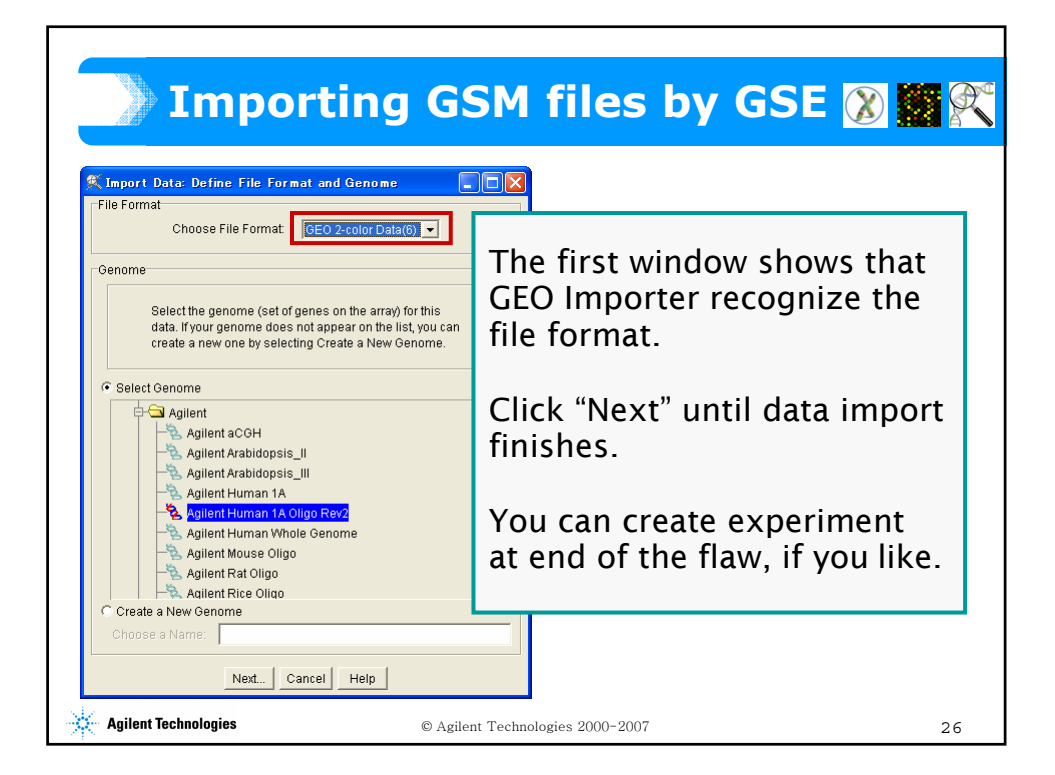

| Sample Inspector Temple Tame Processed Sale) N.L.st Autority Protecto Protecto Change Project Organization -                                                                                                    | "Annotations and<br>Parameters" tab                                     |  |  |
|----------------------------------------------------------------------------------------------------|-------------------------------------------------------------------------|--|--|
| Identifier mmxi:24913<br>Created Fri Jul 29 21:15 50 007:09:00 2005<br>Application Full Geosogne 7:2<br>Votes<br>Prefrontessor unet: Geo Single Color Data                                                                                                    | Extract experimental parameter information from columns of,,,           |  |  |
| Sample Additudes Sample Additudes Sample Additudes Sample Additudes Sample Additudes Sample Additudes Sample Additudes Sample Additudes Sample Additudes Sample Additudes Sample Additudes Sample Additudes Sample Additudes Sample Additudes Sample Additudes Sample has no parameters Sample has no parameters Sample has no parameters Sample has no parameters Sample has no parameters Sample has no parameters Sample has no parameters | characteristics of ch1/ch2<br>title<br>source of ch1/ch2<br>description |  |  |

| Data File and                                                                                                    | Notes File 🛛 🔀 🗱 🕯                                                                                                    |
|----------------------------------------------------------------------------------------------------|----------------------------------------------------------------------------------------------------|
| Simple Importan     Simple Important     Simple Important     Autorolo                                                                                                    | "Associated Files" tab                                                                                                    |
| Presett for top p<br>Presett for top p<br>Organization - Change Project(s)<br>Created Full 29 2115 50 MT-08 00 2005<br>Application Fall GeneSpring 7.2<br>Tubes<br>Prerocessor uned: Boo Single Doler Data<br>Preforecessor uned: Boo Single Doler Data<br>To add an attachment, days a file into the table below, or crick on the Add File button. | "Data File" contains<br>experimental data.<br>You can check data format<br>by clicking<br>"View Data Format" button.                        |
| Add File_Ebract File_Deele File_View File_View Data File Format                                                                                                    | Also you can find a Notes<br>file as "Attachment". It's<br>useful for determining a<br>proper normalization<br>especially for 2 color data. |

## Sample Manager

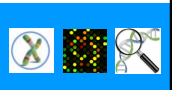

| Filter on Experiment Filter on Keyword        | Filler Results (85 Samples)                                            |                 |                                         |                                   |                |
|-----------------------------------------------|------------------------------------------------------------------------|-----------------|-----------------------------------------|-----------------------------------|----------------|
| Filter on Parmeter Filter on Project          | Name Creatio                                                           | n Date Projects | geo_accession                           | channel_count                     | organism_      |
| Filter on Attributes Show All                 | Processed-GSM2 2005/01                                                 | 7/29 20:37      | GSM2903                                 | 1                                 | Homo sap       |
| Relact a Sample Attribute of Interact         | Processed-GSM2 2005/01                                                 | 7/29 20:37      | GSM2902                                 | 1                                 | Homo sap       |
| molecule ch1                                  | Processed-GSM2 2005/01                                                 | 7/29 20:37      | GSM2901                                 | 1                                 | Homo sap       |
| organion_cht                                  | Processed-GSM2 2005/01                                                 | 7/29 20:37      | GSM2900                                 | 1                                 | Homo sap       |
| series                                        | Processed-GSM2 2005/01                                                 | 7/29 20:37      | GSM2899                                 | 1                                 | Homo sap       |
| corrice_id                                    | Processed-GSM2 2005/03                                                 | 7/29 20:37      | GSM2898                                 | 1                                 | Homo sap       |
| title                                         | Processed-GSM2 2005/01                                                 | 7/29 20-27      | OOM3997                                 | 4                                 | Homo con       |
| type                                          | Processed-GSM2 2005/01                                                 | 7/291           |                                         |                                   |                |
| 0SE880<br>0SE935<br>0SE935<br>0SE967<br>€ • • | Selected Samples (0 Samples<br>Name Creation<br>Create Experiment Edit | Pleas           | Sample<br>se filter<br>oute " <b>se</b> | Mana<br>sampl<br>e <b>ries</b> ". | ger.<br>les by |